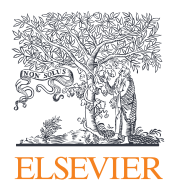

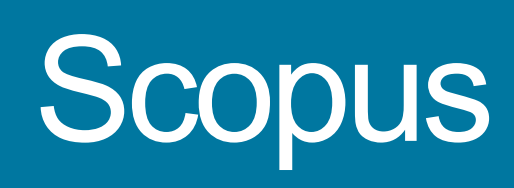

# 快速使用指南

权威的研发信息情报系统

## 目录

| Scopus平台简介1           |  |
|-----------------------|--|
| 信息的检索/开始我们的检索之旅       |  |
| 信息的检索/排序选项及精选结果3      |  |
| Mendeley4             |  |
| Mendeley/摘要页面5        |  |
| 分析/查看引文概览             |  |
| 分析/分析检索结果7            |  |
| 期刊分析8                 |  |
| 作者检索工具/开始针对作者的检索及作者概览 |  |
| 作者检索工具/作者详情10         |  |
| 注册/使用个性化功能11          |  |
| 检索规则12                |  |

| Search / Alerts / My list / Settings                                  |
|-----------------------------------------------------------------------|
|                                                                       |
| Document search   Author search   Affiliation search                  |
| heart attack                                                          |
|                                                                       |
| AND Stress Artic                                                      |
| Wousearch field   Reset form                                          |
| Date Range (inclusive)                                                |
| ⊙ Published All years → to Present     ☐                              |
| O Added to Scopus in the last                                         |
| Subject Areas                                                         |
| ✓ Life Sciences (> 4,300 titles.) ✓ Health Sciences (> 6,000 titles.) |
| Statics (~ 6,000 tiles, 100% Medline coverage) S So                   |
|                                                                       |
| Search history                                                        |
| 1 (TITLE-ABS-KEY(heart attack) AND TITLE-ABS-VERV                     |
|                                                                       |
|                                                                       |
|                                                                       |
|                                                                       |
|                                                                       |
|                                                                       |
|                                                                       |
|                                                                       |
|                                                                       |
|                                                                       |
|                                                                       |
|                                                                       |

## 着眼全球研发动态

Scopus是全球最大的、同行评审的文摘及引文型文献数据库,并配备多种文献计量工具帮助用户对科研内容 进行跟踪、分析和可视化研究。Scopus涵盖了来自全球5000多个出版商的超过21,900多本期刊的内容,涉及领域 包括自然科学、工程技术、医学、社会科学以及艺术人文等学科。收录记录超过五千四百万条,最早可追溯到1823 年,其中84%的条目收录了自1996年以来参考文献的内容。

|        |         |   | Search / Alerts / My list / Settings                                                                                                    |                                                                  |
|--------|---------|---|----------------------------------------------------------------------------------------------------|------------------------------------------------------------------|
|        |         |   | Document search   Author search   Affiliation                                                                                                    | search                                                           |
|        |         |   | heart attack         AND       stress         Add search field       Reset form         Limit to:       Date Range (inclusive)         O Published       All years       to         O Added to Scopus in the last       7       day.         Subject Areas       ✓       Life Sciences (> 4,300 tiles.)         ✓       Health Sciences (> 6,800 tiles. 100% Medline coverage) | ) (Artic<br>) (Artic<br>) (Artic<br>(AL)<br>S<br>(♥ Ph<br>(♥ Sou |
|        |         |   | Search history                                                                                                    |                                                                  |
|        |         | - | ( (ITLE-ABS-KEY(heart attack) AND TITLE-ABS-KEY(stress))                                                                                                    | Co                                                               |
| scopus |         |   |                                                                                                    |                                                                  |
|        | - North |   |                                                                                                    |                                                                  |
|        |         |   |                                                                                                    |                                                                  |

www.elsevier.com/scopus

Scopus | 快速参考指南

## 信息的检索/开始我们的检索之旅

在Scopus的主页面中,您可以快速的开始您的信息检索之旅。使用Scopus提供的多种检索项目进行深入的组合式 检索,使您在第一时间获得所需的文献内容。

| hoart attack                       |                                                   |
|------------------------------------|---------------------------------------------------|
| neart attack                       |                                                   |
| AND - stress                       | Article Title, Abstract, Keywords                 |
| Add search field   Reset form      |                                                   |
| Limit to:                          |                                                   |
| Date Range (inclusive)             | Document Type                                     |
| Published All years - to Present - | ALL –                                             |
| Added to Scopus in the last        | days                                              |
| Subject Areas                      |                                                   |
| ✓ Life Sciences (> 4,300 titles.)  |                                                   |
|                                    | e) Social Sciences & Humanities (> 5,300 titles.) |
|                                    | 11 Combine queries e.a. #1 AND NOT #3.            |

## 1 文献检索

该标签页为Scopus的主检索界面,在对应的检索字 段中输入相应的关键词开始信息检索(具体检索式规 则请见13页)。

### 2 作者检索

在该标签页中输入作者名字,检索得到与该作者相关 的信息。

#### 3 归属机构检索

在该标签页中输入归属机构名字,检索得到与该机构 相关的信息。

#### 4 浏览来源出版物

通过字母表浏览Scopus收录的所有内容,包括期刊、 书籍、商业出版物和会议录信息等。

## 5 分析期刊

点击启动Scopus期刊分析功能(详情请见第9页)

## 6 布尔运算符

选择"与(AND)"、"或(OR)"或者"非(AND. NOT)"布尔运算符对检索式进行逻辑组合

## 7 选择检索字段

选择相应的检索字段进行检索

#### 8 增加新的检索字段

添加新的检索字段方便多个关键词的组合式检索

## 9 筛选范围

可对检索式快速添加出版时间、文献类型以及学科类 别的限制筛选

## 10 检索历史

当您完成一次检索并返回提交页面时,检索历史会记 录您的检索式和结果。当本次检索关闭时检索历史随 即清空。

## 11 组合检索式

使用检索历史的组合功能,可以将多条检索式以一个 检索的形式运行。您可用"#数字"代表历史检索式以 及"与(AND)"、"或(OR)"或者"非(AND NOT)"布尔运算符构建组合检索式。

#### **12** 设置提醒和RSS Feeds

选择"提醒"收取电子邮件提醒,或者选择设置 "RSS Feeds"接受最新的信息更新。 当浏览检索历史时,您可以对每一条记录进行设置 RSS、设置提醒、保存、编辑或者删除等操作。

## 信息的检索/排序选项及精选结果

| Search   Alerts                                        | I My list I Se     | ttings (1)                                                                                                    | Help ar                                                                                                    | nd Contact   Tutorials |
|--------------------------------------------------------|--------------------|----------------------------------------------------------------------------------------------------|----------------------------------------------------------------------------------------------------|------------------------|
| TITLE-ABS-KEY (hear                                    | rt attack) 🛛 🥣 Ed  | it   💾 Save   🐌 Set alert   🚮 Set feed 🛛 💋                                                                                                    |                                                                                                    |                        |
| 24,779 docur                                           | ment results       | /iew secondary documents   View 704 patent results   📶 Analyze results                                                                                                    | Sort on: Da                                                                                                    | te Cited by Relevance  |
| Search within res                                      | sults              | 6 Export   E Download   M View citation overview   99 Vi                                                                                                    | iew Cited by   More 👻                                                                                                    | Show all abstract      |
| Refine<br>Limit to                                     | Exclude            | The pathogenesis of atherosclerosis: A perspective for the 1990s                                                                                                    | Ross, R.                                                                                                    | 7854                   |
| Year                                                   |                    | View at Publisher                                                                                                    | Create bibliography                                                                                                    |                        |
| 2014<br>2013                                           | (173)<br>(1,526)   | Randomized trial of estrogen plus progestin for secondary<br>prevention of coronary heart disease in postmenopausal women                                                                                                    | Hulley, S., Grad Email<br>T., (), Riggs, B<br>E.                                                                             | can 4673               |
| 2012                                                   | (1,401)            | View at Publisher                                                                                                    |                                                                                                    |                        |
| 2011                                                   | (1,369)<br>(1,287) | Effect of intensive blood-glucose control with metformin on<br>complications in overweight patients with type 2 diabetes (UKPDS<br>34)                                                                                          | Turner, R. 1998 Lancet                                                                                                    | 4336<br>Cited<br>by    |
| Author Name                                            |                    | View at Publisher   📮 Show abstract   Related documents                                                                                                    |                                                                                                    |                        |
| Diener, H.C.                                           | (91)               | Collaborative meta-analysis of randomised trials of antiplatelet                                                                                                    | Baigent, C., Sudlow, C., 2002 British Medical Journ                                                                          | nal 4104               |
| Rothwell, P.M.                                         | (72)               | high risk patients                                                                                                    | Collins, R., Peto, R.                                                                                                    |                        |
| Davis, B.R.                                            | (58)               | 8 View at Publisher                                                                                                    |                                                                                                    |                        |
| <ul> <li>Koudstaal, P.J.</li> <li>Algra, A.</li> </ul> | (58)<br>(52)       | <ul> <li>Major outcomes in high-risk hypertensive patients randomized to<br/>angiotensin-converting enzyme inhibitor or calcium channel blocke<br/>vs diuretic: The antihypertensive and lipid-lowering treatment to</li> </ul> | Furberg, C.D., Wright Jr., 2002 Journal of the Ameri<br>r J.T., Davis, B.R., (), Crow, Medical Association<br>R., Pelosi, J. | can 3433               |

#### 设置提醒

一旦有满足您检索要求的新结果出现,Scopus将会 通过电子邮件或者RSS向您进行信息推送。(需要 账号登陆)

#### 2 分析检索结果

点击查看对检索结果的分析页面,Scopus将会根据 不同的标准如年份、来源、作者、所属机构等进行 分类分析。

### 3 检索结果的数目

显示检索得到的记录数目

#### 4) 在检索结果内检索

直接输入更多的关键词,在检索结果中进行二次检索

#### 5 检索结果

使用精简功能,您可以对检索结果按照一定的项目目 录进行筛选。比如,你可以筛选得到您关注作者的相 关结果,或者是发表在特定年份的文章。您也可以将 特定的记录从结果列表中剔除。

### 6 结果处理工具

**导出:**即可以使用不同的文献管理系统如Mendeley 或RefWorks,也可以使用特定的文献格式如RIS、 CSV、BibTex或Text导出检索结果。如果您使用 RefWorks,您可以在我的设置中设置RefWorks ID/PW,并直接使用它们将您的检索结果与 RefWorks无缝连接。

**下载:**您可以批量下载文章的PDF文档,并且 Scopus会自动按照所设置的格式,比如按照作者、 出版年份、文章名、期刊等将它们命名。一次最大 的下载篇数限制为50篇,并且需要Java支持。 **查看引文概览:**分析所选文档的被引用情况查看

"施引文献":显示哪些文献引用了所选文档

**更多:**参见条目10

#### 7 文档详细页面

点击文献名称可以查看文章的详情(摘要和参考文献), 鼠标悬停该记录时, 显示以下功能链接:

- 在出版商页面查阅
- 显示摘要
- 相关文献

### 8 全文链接

点击"在出版商页面查阅"链接,在已被授权的情况下,您可以在文章所属的出版商页面进行全文查看

#### 9 排序对象

在默认情况下,检索结果通过日期进行排序。此外, 您可以按照引用次数、相关度、作者名字、来源期 刊名(在绿色小方框中)进行排序。

## 10 更多

**查看参考文献:**查看所选文档引用的参考文献。

**添加到"我的列表":**将文章添加至一个临时的列 表之中,后可根据您的需要在"我的列表"中进行 查询,或将其另存至其他名下。

创建书目: 改变导出文档列表的格式。

通过电子邮件发送:通过电子邮件发送所选文献。

打印:打印所选文献。

# Mendeley

| Scopus                 |                     |            |                                                                                                    |                                                                                              |                                                                                          | Register   Login ⊞                                              | Brought to you by                |
|------------------------|---------------------|------------|----------------------------------------------------------------------------------------------------|----------------------------------------------------------------------------------------------|------------------------------------------------------------------------------------------|-----------------------------------------------------------------|----------------------------------|
| Search   Alerts        | My list ⊢ Se        | ettings    |                                                                                                    | Live Chat   H                                                                                | elp and Contact   Tutorials                                                              | Library catalogue                                               |                                  |
| TITLE-ABS-KEY (heart a | attack stress)      | of Edit    | 🔛 Save   🖤 Set alert   🔝 Set f                                                                                         | feed                                                                                         |                                                                                          |                                                                 |                                  |
| 1,221 document         | t results v         | iew second | ary documents   View 27 patent results                                                                                 | 🗧 Search your library   📶 Analyze resul                                                      | s                                                                                        |                                                                 | Sort on: Date Cited by Relevance |
| Search within resul    | ts                  | 1          | 🗈 Export   📮 Download   🚮 🕅                                                                                            | /iew citation overview 99 View Cited by                                                      | More 👻                                                                                   |                                                                 | Show all abstra                  |
| Refine<br>Limit to E   | xclude              | F:<br>ei   | Choose your default reference ma<br>Scopus offers integrated export functio<br>Or, to use a different reference manage | anager or file type: 🔮 🛛 ×<br>mality with Mendeley and Refworks.<br>er, choose a file format | Yan, X., Lee, S., Gugiu, B.G., (),<br>Cheng, J., Li, R.                                  | 2014 Biochemical and Bio<br>Research Commun<br>Article in Press | ophysical 0<br>ications          |
| 2014<br>2013<br>2012   | (4)<br>(67)<br>(73) | O H<br>M   | Save to Mendeley RefWorks direct export                                                                                | RIS Format     EndNote, Reference Manager     CSV     Excel                                  | Huang, X., Yang, C., Zheng, J.,<br>(), Woodard, P.K., Tang, D.                           | 2014 Journal of Biomecha                                        | anics O                          |
| 2010                   | (68)                | 0 M        |                                                                                                    | O Text<br>ASCII in HTML                                                                      | Soares-Filho, G.L.F., Machado,<br>S., Arias-Carrión, O., (), Silva,<br>A.C., Nardi, A.E. | 2014 American Journal of                                        | Cardiology 0                     |
| Author Name            |                     | , c        | Choose the information to export:                                                                                      |                                                                                              |                                                                                          |                                                                 |                                  |
| Tang, D.               | (15)                |            | Choose the information you want to exp                                                                                 | port to the reference manager or file.                                                       | Flast D. Foldes Dueque C                                                                 | 2014 Journal of Daushaas                                        | amotio 0                         |
| C Zheng, J.            | (11)                | C          | Citation information only                                                                                              | -                                                                                            | Grégoire, J., (), Burelle, D.,                                                           | Research                                                        | Jinauc 0                         |
| O Woodard, P.K.        | (10)                |            | Selected field includes:                                                                                               |                                                                                              | Lavoie, K.                                                                               |                                                                 |                                  |
| Ku, D.N.               | (7)                 | C          | Citation information                                                                                                   |                                                                                              |                                                                                          |                                                                 |                                  |
| Yang, C.               | (7)                 | О м        | Author(s),document title, year<br>source title,volume, issue, pages<br>citation count,source and docume                | ent Type                                                                                     | Finstere, J., Hayman, J.                                                                 | 2013 International Journa<br>Medicine                           | l of General 0                   |
| Subject Area           |                     |            |                                                                                                    | Export                                                                                       |                                                                                          |                                                                 |                                  |
| O Medicine             | (965)               |            |                                                                                                    | Export                                                                                       |                                                                                          |                                                                 |                                  |
| Biochemistry,          | (186)               | OB         | ain iniury after transient global cereb                                                                                | ral ischemia and subarachnoid                                                                | Sebba EA Pluta R M                                                                       | 2013 Stroke Research an                                         | d Treatment 0                    |

#### 1

导出

选中一个或多个记录后点击"导出"按钮,将会显示多种导出选项的界面

| Scopus                                                                 |                             |                                                                                                    |                                                                                          | Recx  |                                                                                                    |
|------------------------------------------------------------------------|-----------------------------|----------------------------------------------------------------------------------------------------|------------------------------------------------------------------------------------------|-------|----------------------------------------------------------------------------------------------------|
| Search   Alerts                                                        | My list ⊺ Set               | ings Live Cha                                                                                                    | t   Help and Contact   Tutorials                                                         | Libra | 9 articles found Save all                                                                                                    |
| TITLE-ABS-KEY (heart a                                                 | attack stress)              | 🍠 Edit   🎬 Save   🔖 Set alert   🔊 Set feed                                                                                                    |                                                                                          |       | Fatty acid epoxyisoprostane E2                                                                                                    |
| 1,221 documen                                                          | nt results View             | v secondary documents   View 27 patent results   Search your library   📶 Analy.                                                                                                    | ze results                                                                               |       | response in endothelial cells                                                                                                    |
| Search within result                                                   | ts Q                        | 2 🔤 Save to Mendeley 🗸   📮 Download   📶 View citation overview                                                                                                    | 99 View Cited by   More                                                                  |       | Gabriet, Koroniak, Lukasz; Jung, Michael E. et<br>al. (2014)                                                                                                    |
| Refine                                                                 |                             | Fatty acid epoxyisoprostane E2 stimulates an oxidative stress response<br>endothelial cells                                                                                                    | in Yan, X., Lee, S., Gugiu, B.G., (),<br>Cheng, J., Li, R.                               | 2014  | Biochemical and Biophysical Research<br>Communications                                                                                                    |
| Limit to E                                                             | xclude                      | Full Text View at Publisher                                                                                                    |                                                                                          |       | Higher critical plaque wall stress in patients who died of coronary                                                                                                    |
| 2014<br>2013<br>2012<br>2011                                           | (4)<br>(67)<br>(73)<br>(64) | ✓ Higher critical plaque wall stress in patients who died of coronary artery compared with those who died of other causes: A 3D FSI study based or MRI of coronary plaques           Full Text         View at Publisher | disease Huang, X., Yang, C., Zheng, J.,<br>ex vivo (), Woodard, P.K., Tang, D.           | 2014  | artery disease compared with<br>those who died of other causes: A<br>3D FSI study based on ex vivo MRI<br>of coronary plaques<br>Huang, Xueying; Yang, Chun; Zheng, Jie; |
| 2010                                                                   | (68)                        | $\ensuremath{\overline{\mathcal{O}}}$ Myocardial perfusion imaging study of CO2-induced panic attack                                                                                                    | Soares-Filho, G.L.F., Machado,<br>S., Arias-Carrión, O., (), Silva,<br>A.C., Nardi, A.E. | 2014  | Bach, Richard; Muccigrosso, David et al.<br>(2014)<br>Journal of Biomechanics vol. 47 (2) p.<br>432-437                                                                  |
| Author Name                                                            |                             | Full Text View at Publisher                                                                                                    |                                                                                          | - 1   |                                                                                                    |
| <ul> <li>Tang, D.</li> <li>Zheng, J.</li> <li>Woodard, P.K.</li> </ul> | (15)<br>(11)<br>(10)        | ♂ A study of myocardial perfusion in patients with panic disorder and low ricoronary artery disease after 35% CO2 challenge                                                                                              | sk Fleet, R., Foldes-Busque, G.,<br>Grégoire, J., (), Burelle, D.,<br>Lavoie, K.         | 2014  | Myocardial perfusion imaging<br>study of CO2-induced panic attack<br>Soares-Filho, Gastão L F; Machado, Sergio;<br>Arias-Carrido, Oscar Sanbull Gaetano;                 |
| C Ku, D.N.                                                             | (7)                         | Full Text View at Publisher                                                                                                    |                                                                                          |       | Mesquita, Claudio T. et al. (2014)<br>American Journal of Cardiology vol. 113 (2) p.                                                                                     |
| U Yang, C.                                                             | (7)                         | Mitochondrial disorder caused Charles Darwin's cyclic vomiting syndrom                                                                                                    | e Finstere J. Havman J                                                                   | 2012  | 384-388                                                                                                    |

## 2 一键保存至Mendeley

点击"保存到Mendeley"按钮后,"保存至Mendeley"按钮将作为最优选项显示在结果页面上。点击后, Mendeley的页面导入功能将被激活。Mendeley的用户,在登陆后将可以自动地将文献保存至Mendeley中。

结果页面中的"保存至Mendeley"按钮将会作为默认导出项保存在结果页面中,除非您再次选择其他保存方式。

## 3 Mendeley页面导入功能

点击"保存至Mendeley"按钮将会激活Mendeley的页面导入功能,所有已经登录的Mendeley用户都可以将文献导入至Mendeley中。

## Mendeley/摘要页面

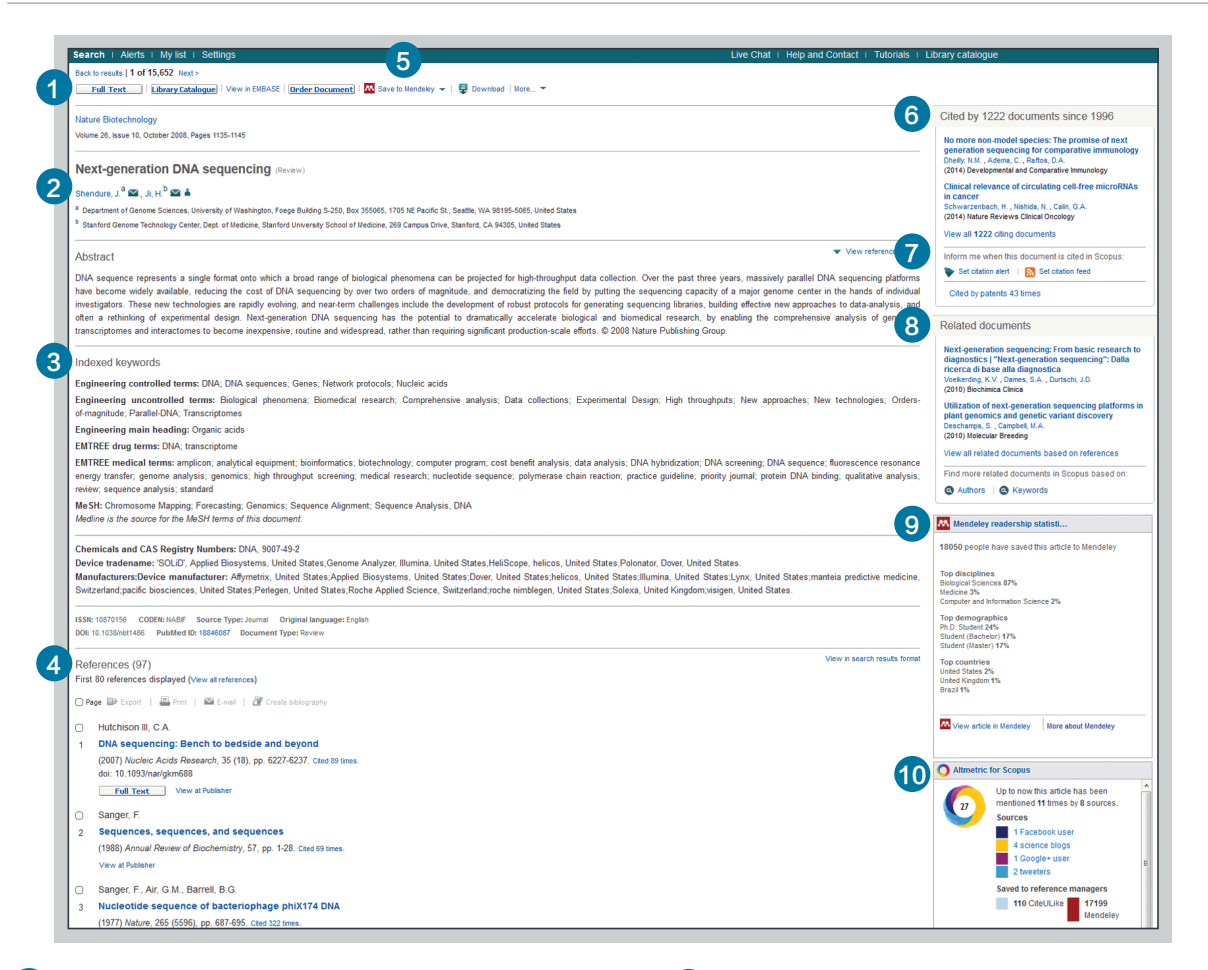

### 1 链接到全文

点击"在出版商页面查阅"链接,在已被授权的情况 下,您可以在文章所属的出版商页面进行全文查看。

## 2 链接到作者详情

点击后可以跳转至作者详情页面。

#### **3 关键词**

来自词表系统的作者关键词和文档关键词将会显示在 "作者关键词"和"索引关键词"条目中。

## 4 参考文献

您可查看该文章所引用的参考文献,并通过链接跳转 到相应参考文献的文摘页面中。

### 5 保存到Mendeley

如果用户已经将Mendeley作为优选的文献管理工具, 即可以使用页面中显示的"保存到Mendeley"功能。或者通过下拉列表选择其他文献管理工具。

### 6 被引用的情况

显示从1996年以来该文档被哪些文献所引用,将显示 最近的两篇。此外,您可以将所有的文献显示出来。

## 7 引文提醒

当本文档被其他文献引用时,您可以通过电子邮件(设置引文通知)或者RSS feed(设置引文馈送流)获得引文提醒。

## 8 相关文献

显示与该文档共同分享参考文献、或者具备共同作 者或关键词的文章。

#### 9 Mendeley读者统计

当用户将文档保存至Mendeley中时,该功能可以 显示所有Mendeley用户对该文档的下载次数。并 且可以根据不同的标准、学术状态和地域来源进行 统计分析。

### 10 Scopus中的Altmetric

作为一种第三方页面应用。用户可以从中查看所有 主流社会媒体或着文档管理工具的用户对此文章 的看法。当且仅当所查看的文档具备这些看法的时 候该功能才起作用

## 分析/查看引文概览

| Citation overview Citations received since 1996<br>Back to author details page                                                                                                    |                                                    |                         |                              |                                            |                                                                                                    |                       |                                                                      |  |
|----------------------------------------------------------------------------------------------------|----------------------------------------------------|-------------------------|------------------------------|--------------------------------------------|----------------------------------------------------------------------------------------------------|-----------------------|----------------------------------------------------------------------|--|
| Russell, Roger W Ross<br>University of California System, Ctr. Neurbio. of Lrng. and Memory,Oakl<br>Author ID:7403934036                                                                                                    | and,Unite                                          | ed States               |                              |                                            |                                                                                                    |                       |                                                                      |  |
| Overview options                                                                                                    |                                                    |                         |                              |                                            |                                                                                                    | Hide                  | -                                                                    |  |
| Sort documents     Date range       Year descending     :       (2011 ÷) to (2013 ÷)     Update Overview                                                                                                    |                                                    |                         |                              |                                            |                                                                                                    |                       |                                                                      |  |
| 1                                                                                                    |                                                    |                         |                              | Citatic                                    | ne                                                                                                    |                       | 2                                                                    |  |
| 159 Cited Documents 🛄 Save list                                                                                                    |                                                    | 2011                    | 2012                         | Citatio                                    | Subtotal                                                                                                    |                       | 2                                                                    |  |
| 159 Cited Documents 🔐 Save list                                                                                                    | <b>&lt;2011</b><br>2601                            | <b>2011</b><br>103      | <b>2012</b><br>113           | Citatio<br>2013<br>114                     | Subtotal<br>330                                                                                                    | >2013<br>46           | 2<br>Total<br>2977                                                   |  |
| 159 Cited Documents 🔐 Save list<br>Save list<br>Save list<br>Total<br>1  1997 Sphingomyelin metabolism in rat                                                                                                    | <2011<br>2601<br>3                                 | <b>2011</b><br>103<br>1 | <b>2012</b><br>113           | Citatic<br>2013<br>114                     | Subtotal<br>330                                                                                                    | >2013<br>46<br>1      | 2<br>Total<br>2977<br>5                                              |  |
| 159 Cited Documents 🔛 Save list<br>Save list<br>Save list<br>Save list<br>1 0 1997 Sphingomyelin metabolism in rat<br>2 0 1996 Potential animal model of multip                                                                                                    | <2011<br>2601<br>3<br>35                           | <b>2011</b><br>103<br>1 | <b>2012</b><br>113<br>1      | Citatic<br>2013<br>114<br>3                | Subtotal<br>330<br>1<br>4                                                                                              | >2013<br>46<br>1<br>1 | 2<br>Total<br>2977<br>5<br>40                                        |  |
| 159 Cited Documents estave ist                                                                                                    | <2011<br>2601<br>3<br>35<br>11                     | <b>2011</b><br>103<br>1 | <b>2012</b><br>113<br>1      | Citatic<br>2013<br>114<br>3                | Subtotal<br>330<br>1<br>4<br>1                                                                                         | >2013<br>46<br>1<br>1 | 2<br>Total<br>2977<br>5<br>40<br>12                                  |  |
| 159 Cited Documents Save int<br>59 Cited Documents Save int<br>5 2 Delete Total<br>1 997 Sphingomyelin metabolism in rat<br>2 996 Potential animal model of multip<br>3 996 Continuing the search for cholin<br>4 994 Accelerating behavioral recovery                                                                                                    | <2011<br>2601<br>3<br>35<br>11<br>4                | <b>2011</b><br>103<br>1 | <b>2012</b><br>113<br>1<br>1 | <b>Citatic</b><br>2013<br>114<br>3         | Subtotal<br>330<br>1<br>4<br>1<br>1<br>0                                                                               | >2013<br>46<br>1      | 2<br>Total<br>2977<br>5<br>40<br>12<br>4                             |  |
| 159 Cited Documents     Image: Save list       Image: Save list     Image: Save list       Image: Save list     Image: Total       1     1997     Sphingomyelin metabolism in rat       2     1996     Potential animal model of multip       3     1996     Continuing the search for cholin       4     1994     Accelerating behavioral recovery       5     1994     Accelerating behavioral recovery                                                                                                    | <2011<br>2601<br>3<br>35<br>11<br>4<br>9           | <b>2011</b><br>103<br>1 | <b>2012</b><br>113<br>1<br>1 | Citatic<br>2013<br>114<br>3<br>1           | Subtotal<br>330<br>1<br>4<br>1<br>0<br>1                                                                               | >2013<br>46<br>1      | 2<br>Total<br>2977<br>5<br>40<br>12<br>4<br>10                       |  |
| 159 Cited Documents     Image: Save list       Image: Save list     Image: Save list       Image: Save list     Image: Save list                                                                                                    | <2011<br>2601<br>3<br>35<br>11<br>4<br>9<br>9<br>4 | <b>2011</b><br>103<br>1 | <b>2012</b> 113 1 1 1        | Citatic<br>2013<br>114<br>3<br>1           | Subtotal           330           1           4           1           0           1           0           1           0 | >2013<br>46<br>1      | 2<br>Total<br>2977<br>5<br>40<br>12<br>4<br>10<br>4                  |  |
| 159 Cited Documents       Image: Save list         Image: Save list       Image: Save list         Image: Save list       Image: Save list       Image: Save list <t< th=""><td>2011 2601 3 35 11 4 9 4 12</td><td><b>2011</b><br/>103<br/>1</td><td>2012<br/>113<br/>1<br/>1</td><td>Citatic<br/>2013<br/>114<br/>3<br/>1<br/>1<br/>2</td><td>Subtotal           330           1           4           0           1           0           4           0           4</td><td>&gt;2013<br/>46<br/>1<br/>1</td><td>2<br/>Total<br/>2977<br/>5<br/>40<br/>12<br/>4<br/>10<br/>4<br/>10<br/>4<br/>16</td></t<> | 2011 2601 3 35 11 4 9 4 12                         | <b>2011</b><br>103<br>1 | 2012<br>113<br>1<br>1        | Citatic<br>2013<br>114<br>3<br>1<br>1<br>2 | Subtotal           330           1           4           0           1           0           4           0           4 | >2013<br>46<br>1<br>1 | 2<br>Total<br>2977<br>5<br>40<br>12<br>4<br>10<br>4<br>10<br>4<br>16 |  |
| 159 Cited Documents       Image: Save list         Image: Save list       Image: Save list         Image: Save list <td>&lt;2011 2601 3 35 11 4 9 4 12</td> <td>2011<br/>103<br/>1</td> <td><b>2012</b> 113 1 1 1</td> <td>Citatic<br/>2013<br/>114<br/>3<br/></td> <td>Subtotal<br/>330<br/>1<br/>4<br/>1<br/>0<br/>1<br/>0<br/>1<br/>0<br/>4<br/>0</td> <td>&gt;2013<br/>46<br/>1<br/>1</td> <td>2977<br/>5<br/>40<br/>12<br/>4<br/>10<br/>4<br/>16<br/>0</td>                                                                                            | <2011 2601 3 35 11 4 9 4 12                        | 2011<br>103<br>1        | <b>2012</b> 113 1 1 1        | Citatic<br>2013<br>114<br>3<br>            | Subtotal<br>330<br>1<br>4<br>1<br>0<br>1<br>0<br>1<br>0<br>4<br>0                                                      | >2013<br>46<br>1<br>1 | 2977<br>5<br>40<br>12<br>4<br>10<br>4<br>16<br>0                     |  |
| 159 Cited Documents       Image: Save list         Image: Save list       Image: Save list         Image: Save list <td>&lt;2011 2601 3 35 11 4 12 5</td> <td><b>2011</b><br/>103<br/>1</td> <td><b>2012</b> 113 1 1 1</td> <td>Citatic<br/>2013<br/>114<br/>3<br/>1<br/>1<br/>2</td> <td>Subtotal<br/>330<br/>1<br/>4<br/>1<br/>0<br/>1<br/>0<br/>4<br/>0<br/>0<br/>0</td> <td>&gt;2013<br/>46<br/>1<br/>1</td> <td>2<br/>Total<br/>2977<br/>5<br/>40<br/>12<br/>4<br/>10<br/>4<br/>16<br/>0<br/>5</td>                                                    | <2011 2601 3 35 11 4 12 5                          | <b>2011</b><br>103<br>1 | <b>2012</b> 113 1 1 1        | Citatic<br>2013<br>114<br>3<br>1<br>1<br>2 | Subtotal<br>330<br>1<br>4<br>1<br>0<br>1<br>0<br>4<br>0<br>0<br>0                                                      | >2013<br>46<br>1<br>1 | 2<br>Total<br>2977<br>5<br>40<br>12<br>4<br>10<br>4<br>16<br>0<br>5  |  |

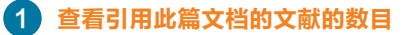

## 2 总体引用情况

对于每一个引用该文档的文献, 记录了它逐年被引用的情况

| Psaltopoulou, Theodora<br>University of Athens, Department of Hygiene, Epidemiology<br>and Medical Statistics, Athens, Greece<br>Author I/D: 6506212227<br>(b) http://orcid.org/0000-0002-1404-9716                                                                             | About S                                                                                    | Scopus Auth   | or Identifier   View potentia<br>Other name formats | al author matches<br>: Psaltopoulou<br>Psaltopoulou, T.<br>Psaltopoulou, T |
|----------------------------------------------------------------------------------------------------|--------------------------------------------------------------------------------------------|---------------|-----------------------------------------------------|----------------------------------------------------------------------------|
| Documents: 77<br>Cittations: 1945 total citations by 1775 documents<br>h Index: 22 The h Index considers Scopus articles published after 199<br>Co-authors: 150 (maximum 150 co-authors can be displayed)<br>Subject area: Medicine, Biochemistry, Genetics and Molecular Biolo | View Author Evaluate<br>View citation overvier<br>View h-Graph<br>gy View More             | w 4           |                                                     |                                                                            |
| 77 Documents   Cited by 1775 documents since 1996   19<br>77 documents View in search results format                                                                                                    | 50 co-authors                                                                              |               | Sort on:                                            | Date Cited by                                                              |
| 🗈 Export all   🕂 Add all to my list   🔖 Set document alert   🔓                                                                                                    | Set document feed                                                                          |               |                                                     |                                                                            |
| Olive oil, the Mediterranean diet, and arterial blood pressure: the<br>Greek European Prospective Investigation into Cancer and Nutrition<br>(EPIC) study.                                                                                                    | Psaltopoulou, T., Naska,<br>A., Orfanos, P., (),<br>Mountokalakis, T.,<br>Trichopoulou, A. | 2004          | The American journal of<br>clinical nutrition       | 222                                                                        |
| Fruit and vegetable intake and the risk of stomach and oesophagus<br>adenocarcinoma in the European Prospective Investigation into<br>Cancer and Nutrition (EPIC-EURGAST)                                                                                                    | González, C.A., Pera, G.<br>Agudo, A., (), Jenab, M<br>Riboli, E.                          | , 2006<br>I., | International Journal of<br>Cancer                  | 157                                                                        |
| Meat intake and risk of stomach and esophageal adenocarcinoma<br>within the European Prospective Investigation Into Cancer and<br>Nutrition (EPIC)                                                                                                    | González, C.A., Jakszyn<br>P., Pera, G., (), Norat,<br>Riboli, E.                          | , 2006<br>T., | Journal of the National<br>Cancer Institute         | 150                                                                        |
| Consumption of vegetables and fruits and risk of breast cancer                                                                                                    | Van Gils, C.H., Peeters,<br>P.H.M., Bueno-de-<br>Mesquita_H.B. ()                          | 2005          | Journal of the American<br>Medical Association      | 148                                                                        |

3 对作者的概览

在Scopus的作者信息页面中具 备该功能,您可以查看该作者的 名字、所属机构、国籍、所发表 文章的类型以及涉及的研究领域 等。

## 4 引文概览

点击"View citation overview" 分析所属文章的引用情况。

Scopus将会用表格的方式给出每 一篇文档的被引用情况。这种功 能可以使您对指定文章的被引情况 一目了然。

## 分析/分析检索结果

对于任何检索来说,用户可以使用分析检索结果功能对结果进行分析。该功能可以给出不同的分析类型,每一种分析类 型都可以通过图形或者表格的方式加深用户对结果的理解。此外,用户还可以根据需求设定特定的分析子项目对检索结 果进行进一步的加工。

| Scopus                                                                                                 | Scopus        |                                                                      |                                                            |                                    |  |  |  |  |  |
|----------------------------------------------------------------------------------------------------|---------------|----------------------------------------------------------------------|------------------------------------------------------------|------------------------------------|--|--|--|--|--|
| Search   Alerts   My                                                                                   | / list ⊥ Sett | ings                                                                 |                                                            | Help and Conta                     |  |  |  |  |  |
| (TITLE-ABS-KEY (heart attack) AND TITLE-ABS-KEY (stress)) 🛛 💣 Edit   🎴 Save   🐌 Set alert   💦 Set feed |               |                                                                      |                                                            |                                    |  |  |  |  |  |
| 1,260 document re                                                                                      | sults View    | secondary documents   View 27 patent results   📶 Analyze results 1   |                                                            | Sort on: Date Cited b              |  |  |  |  |  |
| Search within results                                                                                  | <u> </u>      | 🔾 🗸 🚯 Export   📮 Download   📊 View citation overview   99 View Cited | by   More 🗸                                                |                                    |  |  |  |  |  |
| Refine                                                                                                 |               | Glutathione Metabolism and Its Implications for Health               | Wu, G., Fang, YZ., Yang, S.,<br>Lupton, J.R., Turner, N.D. | 2004 Journal of Nutrition          |  |  |  |  |  |
| Limit to Exclud                                                                                        | le            | View at Publisher                                                    |                                                            |                                    |  |  |  |  |  |
| Year                                                                                                   |               |                                                                      | Davias K.I.                                                | 1005 Discharging Conjety symposium |  |  |  |  |  |
| 2014                                                                                                   | (27)          | 2                                                                    | Davies, K.J.                                               | 1995 Biochemical Society symposium |  |  |  |  |  |
| 2013                                                                                                   | (78)          |                                                                      |                                                            |                                    |  |  |  |  |  |
| 2012                                                                                                   | (74)          |                                                                      |                                                            |                                    |  |  |  |  |  |
| 2011                                                                                                   | (65)          | Psychosocial influences on mortality after myocardial infarction     | Ruberman, W., Weinblatt, E.,                               | 1984 New England Journal of        |  |  |  |  |  |
| 2010                                                                                                   | (68)          | 3                                                                    | Goldberg, J.D., Chaudhary,<br>B.S.                         | Medicine                           |  |  |  |  |  |

## 1 分析结果

在检索结果页面的"Analyze results"链接

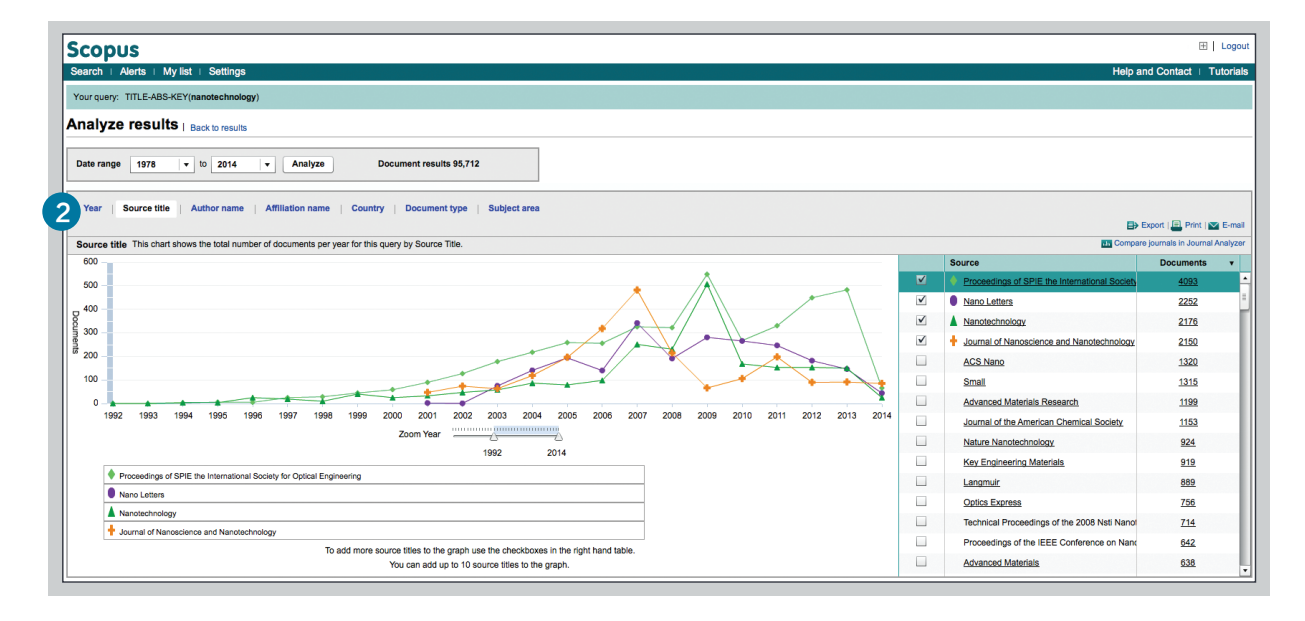

## 2 素指标

用户可以使用检索指标中提供的多种分析类型对检索结果进行分析,如年代、来源期刊名称、作者名字、所属 机构名称、国籍、文档类型和涉及领域。

## 期刊分析

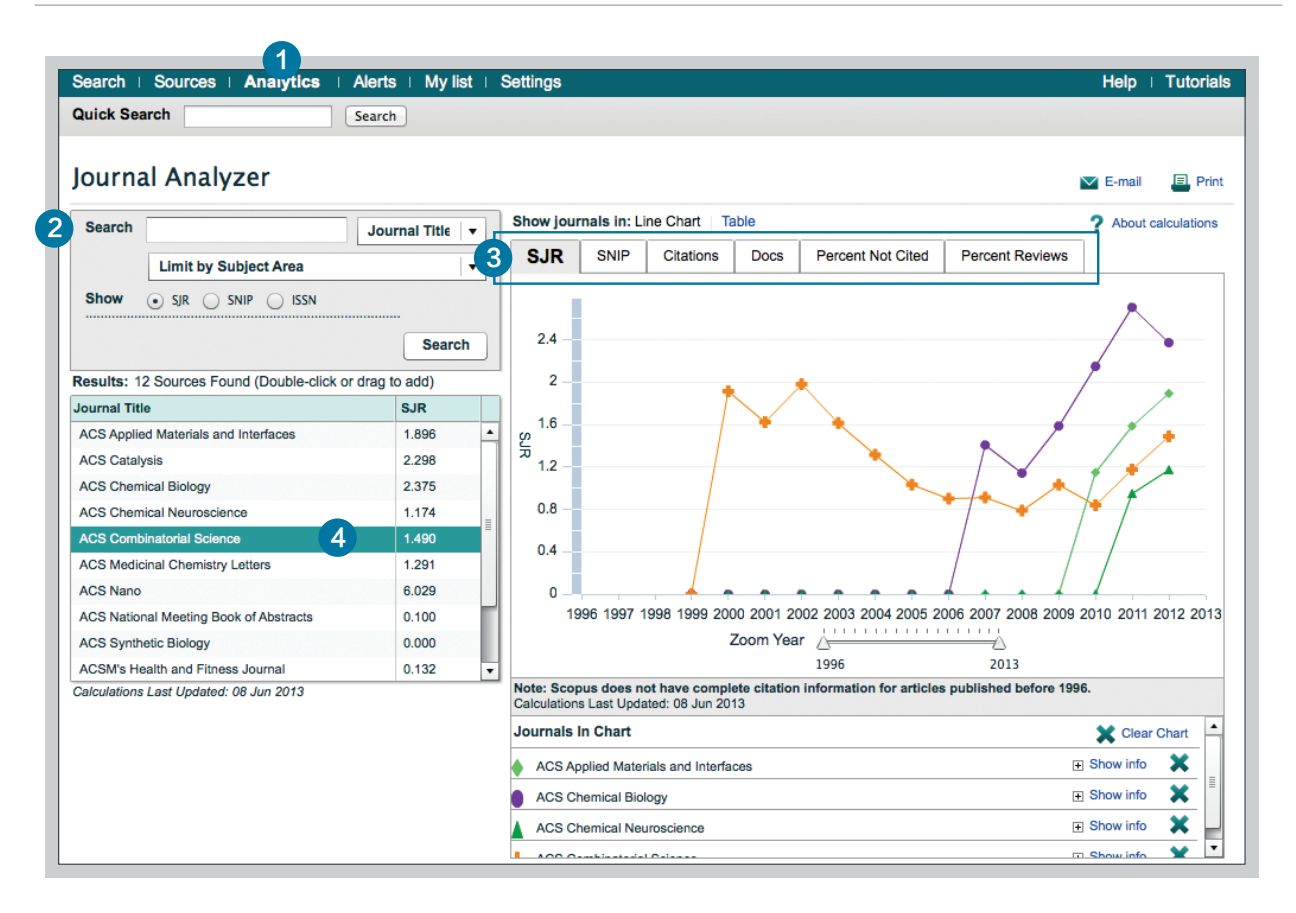

## 1 Analytics

点击进入期刊分析功能

## 2 检索期刊

通过输入期刊名称的部分关键词进行期刊的检索

## 3 评价体系

从不同的方面对期刊进行对比和评估

SJR (SCImago 期刊排名): 其所采用的方法是类 似 Google 的 PageRank 算法,这个著名的指标按照 引用此期刊文章的期刊的质量来计量质量并允许不同学 科领域期刊比较。

SNIP (Source Normalized Impact per Paper): SNIP 会将来源出版物的学科领域(也 就是对该来源出版物进行引用的文献)的特征纳入 指标范围,适应于不同学科的期刊比较 Citations: 该期刊每年被引用的次数

Docs: 该期刊每年发表文章的数目

**Percent Not Cited:** 该期刊每年未被引用的文献占总文献的百分比

**Percent Reviews:** 该期刊每年发表综述类文章 的百分比

### 4 选择期刊

双击选择用户感兴趣的期刊名称,并将其拖拽到 右侧的分析框中进行分析,最多可以同时容纳10 种期刊。

## 更多信息请访问: www.journalmetrics.com

## 作者检索工具/开始针对作者的检索及作者概览

Scopus 不仅能让您分析作者的引文指标还可分析某个作者的特定文章。从author ID, 您可以显示该作者的所有文章,引用该作者文章的文献,h-index及更多信息。

| earch   Alerts   My list   Settings  |                                                                    |
|--------------------------------------|--------------------------------------------------------------------|
| pdates to Scopus. Click here for de  | tails                                                              |
| 1                                    |                                                                    |
| Document search   Author search   Af | filiation search   Advanced search Browse Sources Analyze Journals |
| Author Last Name 2                   | a Smith Author Initials or First Name ea.//                        |
| Affiliation e.g. University of Tor   | O Show exact matches only                                          |
| Limit to:                            |                                                                    |
|                                      |                                                                    |
| Subject Areas                        |                                                                    |
| Subject Areas<br>☞ Life Sciences     |                                                                    |

## 1 作者检索

选择"Author search"按作者名进行检索

## 2 作者名字

在 "Author" 检索字段中输入作者的名或姓, Scopus会自动提示匹配字段。用户也可以添加相应的机构信息 进行组合式检索。

| Author last name "Looker"       | of Edit |                                                                                                    |                                                                                                    |
|---------------------------------|---------|----------------------------------------------------------------------------------------------------|----------------------------------------------------------------------------------------------------|
| 7 of 18 author results          | Show F  | Profile Matches with One Document                                                                     | About Scopus Author Identifier                                                                              |
| O Show exact matches only       |         | O - I Show documents                                                                                  | II View citation overview   🕼 Reque                                                                         |
| Refine<br>Limit to Exclude      |         | <ul> <li>Looker, Anne C.</li> <li>Looker, Anne C</li> <li>Looker, Anne</li> <li>Looker, A.</li> </ul> | 33 Medicine ; Biochemistry,<br>Genetics and Molecular<br>Biology ; Agricultural and<br>Biological Sciences; |
| Source Title                    |         |                                                                                                    |                                                                                                    |
| Journal of Organic<br>Chemistry | (8)     |                                                                                                    | 20 Piechomisto/ Constice                                                                                    |

#### 3 显示作者概述

点击结果页面的作者名字来显示其详情。鼠标悬停该记录时,将会显示该作者的"view last title"和 "documents"选项

## 作者检索工具/作者详情

| -                                                                                                    |                                                                                                    |          |                                                                                      |                                                                       |                                                                                                    |                                                        |
|----------------------------------------------------------------------------------------------------|----------------------------------------------------------------------------------------------------|----------|--------------------------------------------------------------------------------------|-----------------------------------------------------------------------|----------------------------------------------------------------------------------------------------|--------------------------------------------------------|
| Scopus                                                                                                    |                                                                                                    |          |                                                                                      |                                                                       | Register Login 🕀                                                                                     | Brought to you by<br>Elsevier Dayton IT                |
| Search   Alerts   My list   Settings                                                                                                    |                                                                                                    | L        | ive Chat   Help and Cor                                                              | ntact   Tutorials                                                     | Quick Link Test                                                                                      | 2.00000 20,0000                                        |
| ack to results   1 of 1                                                                                                    |                                                                                                    |          |                                                                                      | Print   💟 E-mail                                                      | -                                                                                                    |                                                        |
| Psaltopoulou, Theodora<br>University of Athens, Department of Hygiene, Epidemiology<br>and Medical Statistics, Athens, Greece<br>Author ID: 6506212227<br>thttp://orcid.org/0000-0002-1404-9716                                                                                                    | About Scop                                                                                                    | ous Auth | or Identifier   View polential<br>Other name formals: F<br>F<br>F                    | author matches<br>Psaltopoulou<br>Psaltopoulou, T.<br>Psaltopoulou, T | 6 Follow this Author<br>♦ Get citation alerts<br>♦ Add to ORCID ② 7<br>Id Request author detail corr | Receive emails when this author publishes new articles |
| Documents: 77<br>Citations: 1945 total citations by 1775 documents<br>h Index: 22 The h Index considers Scopus articles published after 1999<br>Co-authors: 150 (maximum 150 co-authors can be displayed)<br>Subject area: Medicine, Biochemistry, Genetics and Molecular Biolog<br>77 Documents   Cited by 1775 documents since 1996   18 | View Author Evaluator View citation overview View h-Graph View More View More Co co-authors                                                           |          |                                                                                      |                                                                       | 9 Documents                                                                                          | 444<br>Citations                                       |
| 77 documents View in search results format                                                                                                    | Set document feed                                                                                                    |          | Sort on: I                                                                           | Date Cited by                                                         | Author History                                                                                       | ears 2014 0                                            |
| Olive oil, the Mediterranean diet, and arterial blood pressure: the<br>Greek European Prospective Investigation into Cancer and Nutrition<br>(EDIC) city                                                                                                    | he Psaltopoluor, Naska, 2004 The American journal of 222<br>trition A., Ordanos, P., (), clinical nutrition<br>Mountokalakis, T.,<br>Trichopoulou, A. | 2004     | The American journal of<br>clinical nutrition                                        | 222                                                                   | Publication range: 1999 - F<br>References: 2522                                                      | Present                                                |
| (c. ro) study.                                                                                                    |                                                                                                    |          | Source history:<br>Journal of Psychiatric Research<br>Hellenic Journal of Cardiology | ch View documents<br>View documents                                   |                                                                                                    |                                                        |
| Fruit and vegetable intake and the risk of stomach and oesophagus<br>adenocarcinoma in the European Prospective Investigation into<br>Cancer and Nutrition (EPIC-EURGAST)                                                                                                    | González, C.A., Pera, G.,<br>Agudo, A., (), Jenab, M.,<br>Riboli, E.                                                                                  | 2006     | International Journal of<br>Cancer                                                   | 157                                                                   | British Journal of Cancer<br>View More                                                               | View documents                                         |
|                                                                                                    |                                                                                                    |          |                                                                                      |                                                                       | Show Related Affiliations                                                                            |                                                        |
| Meat intake and risk of stomach and esophageal adenocarcinoma<br>within the European Prospective Investigation Into Cancer and<br>Nutrition (EPIC)                                                                                                    | González, C.A., Jakszyn,<br>P., Pera, G., (), Norat, T.,<br>Riboli, E.                                                                                | 2006     | Journal of the National<br>Cancer Institute                                          | 150                                                                   |                                                                                                    |                                                        |
| Consumption of vegetables and fruits and risk of breast cancer                                                                                                    | Van Gils, C.H., Peeters,<br>P.H.M., Bueno-de-<br>Mesquita, H.B., (),                                                                                  | 2005     | Journal of the American<br>Medical Association                                       | 148                                                                   |                                                                                                    |                                                        |

## 1 作者详情

显示作者的详细信息,包括发表的文章、所属机 构、ORCID编号、被哪些文献所引用、h指标以 及总体被引用情况分析。

## 2 文献信息

在"Documents"中,用户可以找到所有此作者参与撰写的文献内容。其中"Author evaluator"中,可以图像的形式多角度呈现该作者的研究结果。用户在登陆后可以对感兴趣的作者信息设置提醒或RSS feed推送。

## 3 被引用情况

在"citation"字段中,查看该作者所有文章的被引用情况。从总体上对这些引用进行分析。

## 4 h指标

"h指标" 是通过作者发表论文数以及论文被引用 的情况对作者进行评估的指标。它是根据这样的

标准确定:所包含的论文中有 h 篇的被引次数大 于或等于这个 h值。被引用文档最早年份为1996 年,此指标在"h-index"中以图标形式显示。

## 5 标签档

三个标签档分别代表文档数目、被引数目和共同 作者情况(最多至150人)。

## 6 追踪该作者

登陆后,通过设置"Author Citation Alert"提醒 可以接收到该作者新文章的发表情况以及文章被 引用的更新信息。

## 7 ORCID

将文档添加至您的ORCID(Open Research and Contributor Identifier)账号中或者通过此 链接申请一个新的ORCID档案。

### 8 要求作者订正

你可以提出订正作者详情的请求。比如:更新作 者的所属机构。

## 9 图表分析

以图表的格式展现该作者的发表文章以及近10年被引用情况。点击图表中的数字可以得到文档列表和被引详情。

## 注册/使用个性化功能

## 用户注册属于自己的账号后,可以使用更多个性化功能,如邮件提醒等。并且此账户名和密码将于 ScienceDirect和Engineering Village同步,您可以使用一套账户名密码系统进行登录。

#### 登录

如果您已经具有用户名和密码,请在登录框中输入相应信息进行登录。您可以点击"Remember me", 系统将会将您的登录信息保存到该计算机中,使您可以自动登录。

#### 用户注册

如想注册成为新用户,点击"Register"按钮,并输入所需信息,如姓名,邮箱地址等,即可完成注册。

#### 提醒

您可以设置并管理您的邮件提醒系统

- 检索提醒(Search Alert)
- 作者引用提醒 (Author Citation Alert)
- 文档引用提醒(Document Citation Alert)

我的列表(My List) 在我的列表中查看临时性的文献列表或被保存后的列表。

#### 更改个人设置/密码

您可以在设置(Settings)菜单中更改邮箱地址、密码、RefWorks用户名和密码等等

#### 定制化服务

注册用户可以根据个人喜好或经验,定制检索的页面和方式。

|         |            |    |             |                                                                                                    | Statement of the local division in which the local division in the local division in the local division in the |
|---------|------------|----|-------------|----------------------------------------------------------------------------------------------------|----------------------------------------------------------------------------------------------------|
| 、喜好或经验, | 定制检索的页面和方式 | 亡。 |             | Search   Alerts   My list   Settings                                                                                                    |                                                                                                    |
|         |            |    |             | Document search       Author search       Affilia         heart attack       AND       Stress         AND       Stress       Add search field       Reset form         Limit to:       Date Range (inclusive)       Io       Present       Subject Areas         Ø Added to Scopus in the last       7       Subject Areas       Ulie Sciences (> 4,300 titles.)       Ulie Sciences (> 6,800 titles. 100% Medine coverage) | tion search<br>Artic<br>Artic<br>Artic<br>days<br>Ø Ph<br>Ø So                                                 |
|         |            |    | S<br>1      | earch history<br>(TITLE-ABS-KEY(heart attack) AND TITLE-ABS-KEY(stress))                                                                                                    | Co                                                                                                    |
|         |            |    |             |                                                                                                    |                                                                                                    |
| 快速参考指南  |            |    | www.elsevie | r.com/scopus 1                                                                                                    | 1                                                                                                    |

## 检索规则

### 一般规则

不限制大小写 在大多数情况下,输入单数名词时,复数以及所有格形式的关键词也会被检出。 输入不同形式的同义希腊字母(如a或alpha,b或Beta),两种形式都会被检出。 输入英式或者美式拼写(colour,color,或tyre,tire),两种形式都会被检出。

#### 词组检索

当多个词汇被空格隔开,在检索时,系统按照"和"的逻辑关系处理这次检索。 如果强制将多个词汇作为一个关键词组进行检索,应在词组两端添加双引号或者大括号。

### ・双引号""用于词组的模糊(灵活)检索

应用双引号""时,检索将不区分词组的单复数形式,标点符号将被忽略,并且通配符是可以起作用的。比如"heart-attack"可以检出heart-attack、heart attack、heart attacks等。

#### ・大括号{}用于词组的特定(固定)检索

应用大括号{}时,检索将完全忠于括号内的内容与形式。这时标点符号不被忽略,通配符不起作用。 如:{heart-attack}只能检出heart-attack字样。

#### 通配符

\*代表任意数目、任意形式的字符。如toxi\* 将会检出toxin、toxic、toxicity、toxicology 等。

? 代表任意一个字符。如sawt??th将会检出sawtooth 和sawteeth字样。

#### 逻辑运算符和优先级划分

AND表示所连接的两个词汇同时出现。如food and poison

OR表示所连接的词汇至少有一个出现。如weather or climate

AND NOT表示不可出现后面所跟词汇。如tumor and not malignant

W/n 表示所连接的词汇不分先后顺序、间隔不可超过n个词的距离。 如Pain w/5 morphine.

Pre/n 表示连接的词汇按照先后顺序,间隔不可超过n个词的距离。 如newborn PRE/3 screening

#### 逻辑运算符优先级顺序(可以添加小括号改变优先级)

1. OR

- 2. W/n, PRE/n
- 3. AND
- 4. AND NOT

| Document search   Author search   Affiliation s                                                      | earch          |
|----------------------------------------------------------------------------------------------------|----------------|
| heart attack                                                                                         | Articl         |
| AND Stress                                                                                           |                |
| Add search field   Reset form                                                                        | Article        |
| Limit to:                                                                                            |                |
| Date Range (inclusive)                                                                               |                |
| O Published All years      v to Present      v     Added to Scopus in the last      7     v     days | Docu<br>ALL    |
| Life Sciences (> 4.300 titles )                                                                      |                |
| Health Sciences (> 6,800 titles. 100% Medline coverage)                                              | Ø Phy<br>Ø Soc |
| Parch histor                                                                                         |                |
| sarch history                                                                                        |                |

检索规则

Scopus的简体中文版界面已经于2014年5月底发布,同时页面上的"帮助与联系我们"功能也推出了简体中文窗 口服务。本次新功能的发布旨在提升Scopus在中国地区的使用体验,使之对于用户来说更加简单、易学、易用。需注 意的是这一汉化仅适用于Scopus的使用界面,并不涉及其产品内容。用户可以在Scopus首页的页脚处找到"切换到 简体中文"选项进行切换,从而在母语环境下更加方便的进行个性化及通知设置。"

| Scopus<br>检索:通知:我的列表:设置<br>Scopus 停止支援 Internet Explorer 7 (IE7)                                                                                                    | 注册 │ 鳌录田<br>Live Chat : 帮助和联系方式 : 教程 : Library catalogue                    | 提供机构<br>Scopus Team |
|----------------------------------------------------------------------------------------------------|-----------------------------------------------------------------------------|---------------------|
| <ul> <li>⑦ 语言已切換到満体中文</li> <li>文献检索   作者检索   归属机构检索   高级检索 (地文标题、携要、关键字 )</li> <li>⑦ 透加检索实長</li> <li>③ 透加检索实長</li> <li>● 送加 (小石 (山本))</li> <li>● 送加 (小石 (山本))</li> <li>● 三 (小石 (山本))</li> <li>● 三 (小石 (山本))</li> <li>● (山本))</li> <li>● (山本)</li> <li>○ (小石 (山本))</li> <li>○ (小石 (山本))</li> <li>○ (山本))</li> <li>○ (小石 (</li></ul> | 資源           在Twitter上关注@Scopus<br>以股戰最新动态、新闻和其他內容<br>访问编训內容 視频<br>了解 預算与主册 |                     |
| 关于 Scopus         语言         客/国路         关于           什么是 Scopus         Switch to English         指約(回来方方式         Elsevier           內容包盖范囲         日本語に初月着える         契时聊天         条約5条件           施礼源電                                                                                                    |                                                                             | ELSEVIER            |

|                         | Search   Alerts   My list   Settings                                                                                                    |
|-------------------------|----------------------------------------------------------------------------------------------------|
| 更多信息, 敬请参见产品手册或访问       | heart attack       Artic         AND       stress       Artic         Add search field       Reset form         Limit to:       Limit to:         Date Range (inclusive)       Doc         O Published       All years       to         Added to Scopus in the last       7       days         Subject Areas       ✓ Life Sciences (> 4.300 titles.)       ✓ Pie         ✓ Health Sciences (> 6.600 titles. 100% Medline coverage)       ✓ Social |
| www.elsevier.com/Scopus | Search history Ca<br>1 (TITLE-ABS-KEY(heart attack) AND TITLE-ABS-KEY(stress))                                                                                                    |
| Scopus   快速会老指面         |                                                                                                    |

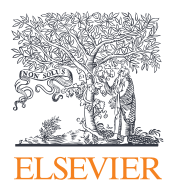

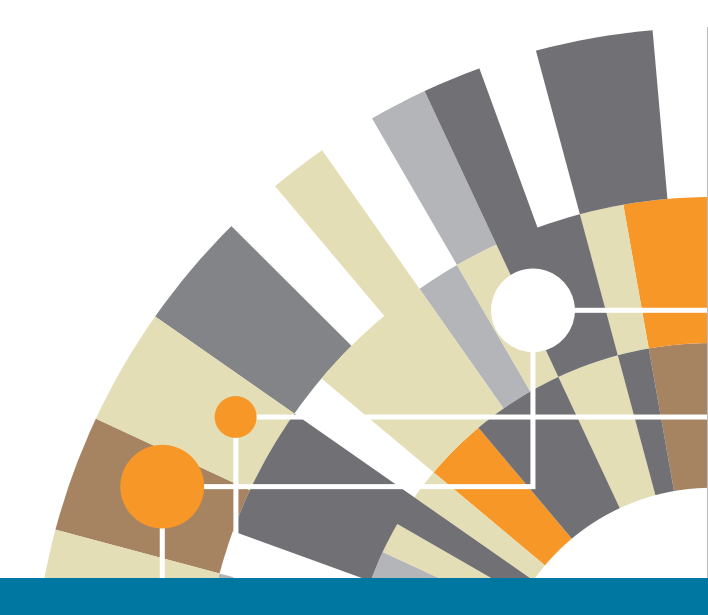

## 更多关于Scopus的信息, 敬请访问www.elsevier.com/Scopus

07/14

爱思唯尔Research Management解决方案顾问 程赛鹤 c.cheng@elsevier.com

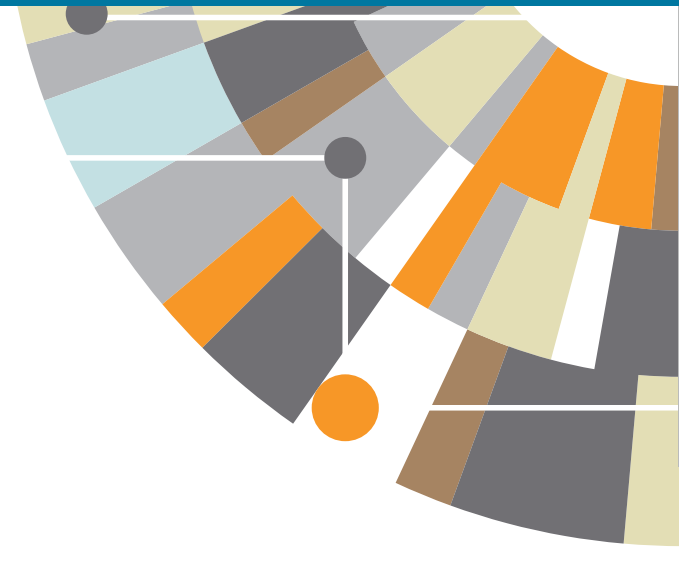

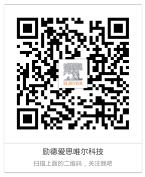